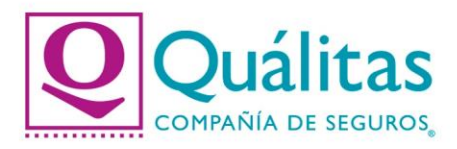

## Guía para pago de tu póliza con PAYPAL.

Estimado Asegurado, con la finalidad de poder asesorarte en el pago de tu póliza con PAYPAL, realizamos esta guía rápida con los siguientes pasos:

1. Ingresa a nuestro Portal Público con la siguiente URL y da click en la opción "PAGA TU PÓLIZA".

## https://www.qualitas.com.mx/web/qmx/inicio

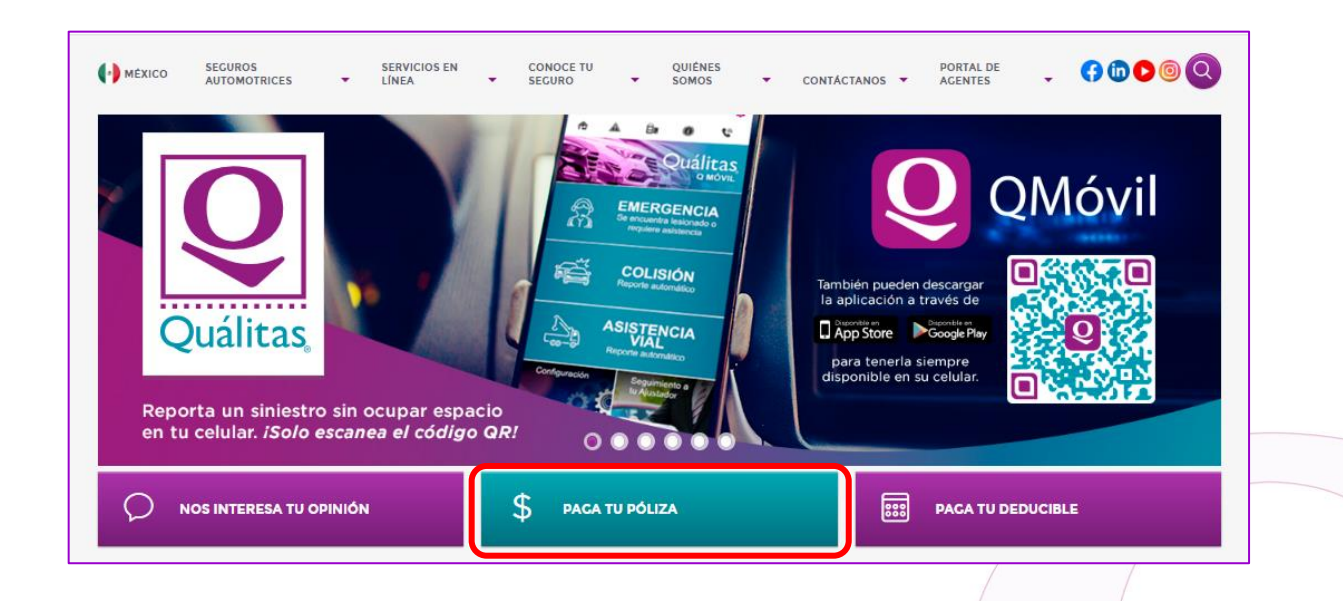

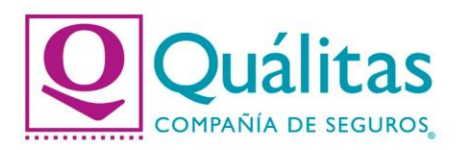

## 2. Captura tu número de póliza y da click en la opción "BUSCAR".

| Se aceptan todas las tarjetas de                      | crédito VISA, Master Card o American Express. Exclusivo para pólizas individual     |
|-------------------------------------------------------|-------------------------------------------------------------------------------------|
| dentro de la vigencia señalada e                      | su recibo. Cualquier otro pago ya sea de flotillas o endosos deberá de realizarse e |
|                                                       |                                                                                     |
| cualquiera de nuestras oficinas d                     | e servicio.                                                                         |
| cualquiera de nuestras oficinas d                     | servicio.                                                                           |
| cualquiera de nuestras oficinas d<br>Número de Póliza |                                                                                     |
| cualquiera de nuestras oficinas d<br>Número de Póliza | Q BUSCAR (1) AYUDA                                                                  |
| Cualquiera de nuestras oficinas d<br>Número de Póliza | Q BUSCAR 3 AYUDA                                                                    |

**3.** Valida que los datos a pagar sean correctos, selecciona la forma de pago **PayPal** y da click en la opción **"PAGAR AHORA"**.

| Endoso                  | Vencimiento | Importe | Recibo       | Estatus |  |
|-------------------------|-------------|---------|--------------|---------|--|
| 000000                  | 27/06/2022  | \$10.00 | 040200044729 | A Pagar |  |
| na de pago<br>Cenera li | ink de pago | Оххо    |              | PayPal  |  |
|                         | 0           | 0       |              | ۲       |  |

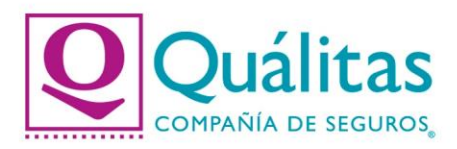

4. Se desplegará la forma de pago y da click en la opción "Pagar con PayPal".

| Forma de pago |                         |  |
|---------------|-------------------------|--|
|               |                         |  |
|               |                         |  |
|               | Pagar con <b>PayPal</b> |  |
|               |                         |  |
|               |                         |  |

5. Ingresa tu correo electrónico o número de celular y la contraseña de tu cuenta PayPal (consulta el Manual para crear tu cuenta PayPal).

| Inicie sesion en su cuenta de PayPal - Google Chrome          | ~    |
|---------------------------------------------------------------|------|
| sandbox.paypal.com/checkoutnow?buttonSessionID=uid_bc25690    | 08bb |
| PayPal                                                        |      |
| Pagar con PayPal                                              |      |
| Ingrese su correo electrónico o número de celular para empeza | ar.  |
| Correo electrónico o número de celular                        |      |
| Siguiente                                                     |      |
| 0                                                             |      |
| Pagar con tarjeta de débito o crédito                         |      |
| English   Français   Español   中文                             |      |
| Contáctenos Privacidad Acuerdos legales En todo el mundo      |      |

Quálitas Compañía de Seguros www.qualitas.com.mx

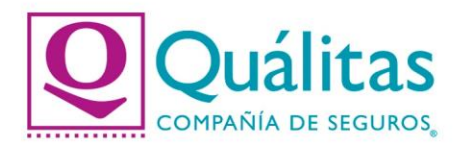

**6.** Selecciona la tarjeta con la cual vas a realizar tu pago y da click en la opción **"Pagar ahora"**.

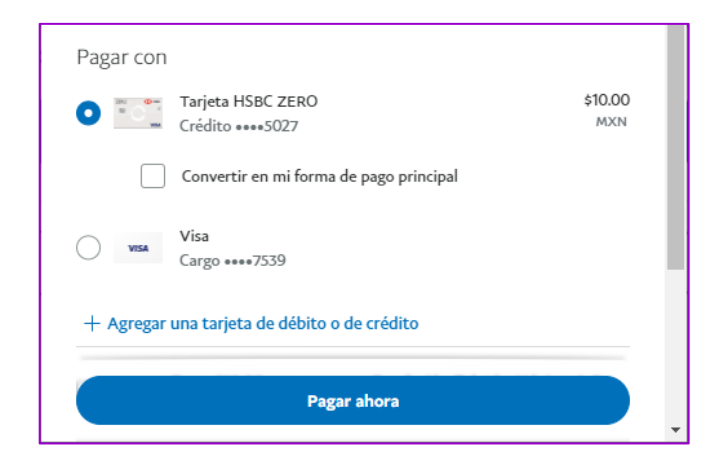

**7.** Se confirmará que el cobro fue aprobado, generando el detalle del pago y los datos de la póliza. La aplicación en SISE se reflejará en automático.

| alle de su pago        |                   | Datos de la póliza          |
|------------------------|-------------------|-----------------------------|
| Cuenta                 |                   | Número de Póliza            |
| Nombre usuario         |                   | Endoso                      |
| Forma de pago          | PayPal            | Número de Recibo            |
| No. de Referencia      | 040200044729      | Nombre del                  |
| No. de Autorización    | 5UX464886D855235H | Asegurado                   |
| Folio                  | 0                 | Descripcion del<br>Vehículo |
| Moneda                 | Pesos             | Modelo del                  |
| Fecha de Transferencia | 22/07/2022        | Vehículo                    |
| Hora de Transferencia  | 17:17:51          | Serie del Vehículo          |
| Financiamiento         | No anlica         | Número de Agente            |

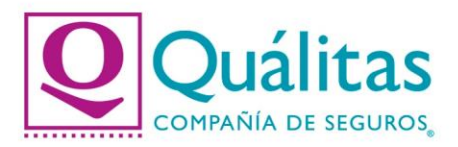

**8.** El comprobante de pago se enviará al correo electrónico dado de alta en la cuenta con PayPal y se podrá descargar en la opción **"Descargar Comprobante"** 

| invío de correos   |                       |         |          |            |       |  |
|--------------------|-----------------------|---------|----------|------------|-------|--|
| * El comprobante o | le pago se envió a tu | correo. |          |            |       |  |
|                    | C                     |         | Edescare | GAR COMPRO | BANTE |  |

Ejemplo del comprobante:

|                    | Quálitas Compañía de Seguros S.A. |
|--------------------|-----------------------------------|
|                    | Gracias por su pago               |
|                    |                                   |
| Detalle del pago o | de su póliza:                     |
| Cuanta DavDal      |                                   |
| Nombre usuario     |                                   |
| Forma de pago      | PayPal                            |
| Referencia         | 040200044729                      |
| Folio              |                                   |
|                    | 5UX4048800855235H                 |
| Fecha de           | 22/07/2022                        |
| Financiamiento     | No aclica                         |
| Periodo            | No Aplica                         |
| Moneda             | Pesos                             |
| Monto              | \$10.00                           |
| Detalle de su póli | za:                               |
|                    |                                   |
|                    |                                   |
| No. Recibo         |                                   |
|                    |                                   |
| Modelo             |                                   |
|                    |                                   |